就学支援金をAPIで申請されている方々へ

## 高等学校等就学支援金 継続意向登録・収入状況届出について

## 継続意向登録・収入状況届出について

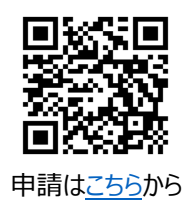

<資料4>

PC,スマートフォンで、登録してください。 <u>申請期間 7月4日(火)~9日(日)</u>

|     | Ę                                                                                                    | 請手順                                                                                                    |
|-----|----------------------------------------------------------------------------------------------------|----------------------------------------------------------------------------------------------------|
| 1   | ログイン                                                                                                    | 入学時に学校から配布された<br>ID・パスワードを入力します。 <b>2 2 2 2 2 2 2 2 2 2</b>                                                                                                    |
| 3   | 登録情報<br>の確認                                                                                                    | 以外の理由)」を選択してください。<br>登録済みの生徒情報や保護者等情報を確認します。<br>※2で「保護者等情報変更あり」を選択した場合は、別の画面で登録手続を行います。                                                                                                    |
|     | ✔ 保護者等情報                                                                                                    | ● 収入状況の提出が必要な保護者等についての注意         ● 収入状況の提出が必要な保護者等についての注意                                                                                                    |
|     | <ul> <li>         会連載市所領領(1人目)     </li> <li>         第人類編         注く原本&gt; mm     </li> <li>         文目         社へかりがな&gt; mm     </li> <li>         主年月日 mm     </li> <li>         1972年の4月01日     </li> <li>         メールアドレス         (例) sample@mext.gr     </li> </ul> | 確認認識         確認認識         確認認         確認認         確認         #################################### |
| 4   | 収入状況<br>の登録                                                                                                    | 審査に必要な課税情報を登録します。<br><b>保護者等のマイナンバーカードを読み取り、マイナポータルから課税情報等を取得</b> します。                                                                                                    |
| 5   | 提出                                                                                                    | 確認事項をチェックし、「提出」ボタンを押すと、申請完了です。<br>審査完了後は、支給可否を示す通知書が届きます。<br>※メールアドレスを登録した場合は、お知らせのメールも送信されます。                                                                                                    |
| ✓ 申 | 請手順の詳細                                                                                                    | こついては、文部科学省HPに以下の資料を掲載しています。                                                                                                    |

- 申請者向け利用マニュアル
- ・ よくあるFAQ、オンライン申請の説明動画

✓ご不明な点は、富山県立八尾高等学校事務室にお問い合わせください。(TEL 454-2205)